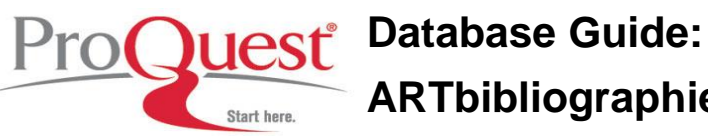

**ARTbibliographies Modern (ABM)** 

#### Contents

| What is ARTbibliographies Modern (ABM)?                                                                                                    |
|----------------------------------------------------------------------------------------------------|
| Subject Coverage                                                                                                    |
| Selection Policy2                                                                                                    |
| Sample Record                                                                                                    |
| Searchable Field Codes4                                                                                                    |
| Publication Types                                                                                                    |
| Boolean Operators and Other Search Tools Supported by Illumina7                                                                                                    |
| Quick, Advanced, or Command Searching                                                                                                    |
| Limits10                                                                                                    |
| Sorting10                                                                                                    |
|                                                                                                    |
| Displaying Records                                                                                                    |
| Displaying Records                                                                                                    |
| Displaying Records                                                                                                    |
| Displaying Records       11         Printing, Saving, & E-Mailing Records       11         Thesaurus Search       12         Browse Indexes       14                                       |
| Displaying Records       11         Printing, Saving, & E-Mailing Records       11         Thesaurus Search       12         Browse Indexes       14         The Research Process       15 |

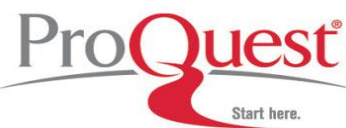

#### What is ARTbibliographies Modern (ABM)?

ARTbibliographies Modern (ABM) provides full abstracts of journal articles, books, essays, exhibition catalogs, PhD dissertations, and exhibition reviews on all forms of modern and contemporary art, with more than 13,000 new entries being added each year. Some entries actually date back as far as the late 1960s.

ABM is the premier source of information on modern and contemporary art dating from the late 19th century onwards, incorporating photography since its invention. It includes abstracts of English and foreign-language material on famous and lesser-known artists, movements, and trends. The coverage of ABM is wide-ranging and includes performance art and installation works, video art, computer and electronic art, body art, graffiti, artists' books, theatre arts, conservation, crafts, ceramic and glass art, ethnic arts and calligraphy, as well as traditional media including illustration, painting, printmaking, sculpture, and drawing.

ABM is used by students and researchers around the world to pinpoint publications and writings relevant to their area of study. Its extensive classification system and comprehensive abstracts make it an ideal source for information on artists, art movements, art history and theory, photography, and crafts.

#### Subject Coverage

| Art history/theory           | Ethnic and tribal art | Performance Art  |
|------------------------------|-----------------------|------------------|
| Body Art                     | Forgeries             | Photography      |
| Cartoons and caricatures     | Graffiti              | Religion and art |
| Conservation and restoration | Interior decoration   | Sculpture        |
| Costume                      | Jewellery             | Textiles         |
| Design                       | Museums and galleries | Woodwork         |
|                              |                       |                  |

For a complete list of subject coverage, go to <u>http://www.csa.com/factsheets/artbm-set-c.php</u>.

#### **Selection Policy**

ABM indexes a wide variety of literature ranging from peer-reviewed journals to independent magazines. ABM's journal coverage extends to over 300 journals including all the major international art journals as well as a range of lesser-known titles covering all the artistic disciplines from around the world. A full listing of the journals covered can be found in the Current Serials Source List at <a href="http://www.csa.com/factsheets/supplements/artbm.php">http://www.csa.com/factsheets/supplements/artbm.php</a>.

ABM also covers a broad spectrum of books and exhibition catalogues. Many are published by mainstream art publishers, academic publishers, and museums and galleries, but we also aim to cover publications from small, independent organisations.

The indexing practice of ABM provides value-added features that include professional document selection, extensive quality control, and indexing subject terms/artist names and descriptors. For example we index topics such as themes, artistic movements, media, museums and galleries.

The Descriptors are assigned using the ABM thesaurus which is unique to ABM and has been used since ABM's inception.

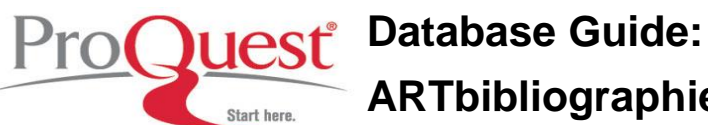

# **ARTbibliographies Modern (ABM)**

Sample Record

| Outste Coore                      |                                                                                                    | <u>Please log in to My Rese</u>                                                                                                    |
|-----------------------------------|----------------------------------------------------------------------------------------------------|----------------------------------------------------------------------------------------------------|
| und View                          | Advanced Search Search 100IS                                                                                                    | U Marked Records   Search His                                                                                                    |
| 3 of 1157                         | Mark This Record   Update Marked List   Save, Print, Email                                                                                                    | <u>neip a sup</u>                                                                                                    |
| < <u>Previous</u>   <u>Next</u> > | 10Thibliographics Medow                                                                                                    |                                                                                                    |
| Title                             | Paris insolita Las musées secrets 14 strange Paris. The secret museums 1                                                                                                    |                                                                                                    |
| Author                            | Rainvene Malike: Lea musees secrets. [A stranger ans. The secret museums.]                                                                                                    |                                                                                                    |
| Source                            | Bauwens, maina, Legueda, chimanuene                                                                                                    |                                                                                                    |
| ISSN                              | Deaux Arts magazine, no. 230, pp. 40-33, Apr 2003                                                                                                    |                                                                                                    |
| 1001                              | 0/0/-22/1                                                                                                    |                                                                                                    |
| Descriptors                       | museums and galleries France residence                                                                                                    |                                                                                                    |
|                                   | New Search Using Marked Terms: O Lice AND to parrow O Lice DD to broaden                                                                                                    |                                                                                                    |
|                                   | Add to Current Search: O Use AND to narrow O Use OR to broaden                                                                                                    |                                                                                                    |
|                                   |                                                                                                    |                                                                                                    |
| Subject/Artist                    | Bourdelle Antoine <b>Rodin</b> Auguste Giacometti Alberto Silva Vieira da Rutault Claude Varini Fel                                                                                                    | ice 🗌 Friedman Gloria 🔲 Zaburwan                                                                                                    |
|                                   | Sarkis Séchas, Alain Zadkine, Ossip Bouchard, Henri Dubuffet, Jean Starck, Philippe Garouste,                                                                                                    | Gérard 🗌 Kronenberg, Romain 🗌                                                                                                    |
|                                   | Ohanian, Melik L. Reist, Delphine L. Lévêque, Claude L. Flavin, Dan L. Allouche, Dove L. Laurette, Matthieu L. E<br>Griffin, Sam D. Susplugas Jeanne D. Buffe, Nicolas D. Moreira, Monigue D. Briand, Matthieu D. Chambaud, Etieni                                                                                                    | Ekblad, Ida 🔝 Gronli, Lina Viste 🛄<br>ne 🔲 Pitoiset, Emilie 🔲 Paris                                                                                                    |
|                                   |                                                                                                    |                                                                                                    |
|                                   | Add to Current Search: O Use AND to narrow O Use OR to broaden<br>Add to Current Search: O Use AND to narrow O Use OR to broaden Go                                                                                                    |                                                                                                    |
| Abstract                          | Discusses art venues in Paris, in three sections, that focus on artist museums, the Galerie-Musée Baccart, and new conte<br>explores the Musée Bourdelle, which presents work by Antoine Bourdelle, who was influenced by Auguste <b>Rodin</b> and taug<br>the display of work by Claude Rutault, Felice Varini, Gloria Friedman, Sarkis and Séchas, assesses the Musée Zadkine, d<br>artist Ossip Zadkine, including his Torse de la Ville Détruite', and sketches work in the city by Henri Bouchard. She comm<br>Dubuffet, and the Musée Gustave Moreau, highlights work by the American designer Philippe Starck and Gérard Garouste<br>Lequeux studies exhibitions at Blank based on the pairing of an emerging and established contemporary artist, including<br>Delphine Reist, Claude Lévêque and Dan Flavin. She sketches the promotion of Dove Allouche, Matthieu Laurette, Ida Ekk<br>Stampa, emphasizes work by the British artist Sam Orffin, Jeanne Susplugas, Nicolas Buffe and Monique Moreira at the C<br>the founding by Anne Lahlani of the gallery Anne+, which features artist residencies that result in new exhibition works, inc<br>considers activities and exhibitions at the Béton Salon, and concludes by outlining the Galerie Lucile Corty, which support<br>Emilie Pritoste. | emporary art galleries in the city. Bauwens<br>ht Giacometti and Vieira da Silva, noting<br>edicated to the work of the Russian-born<br>ents on Jean Dubuffet's Fondation<br>at the Galerie-Musée Baccarat, and<br>Romain Kronenberg and Melik Ohanian,<br>plad and Lina Viste Gronii at the Gaudel del<br>alerie Schirman & de Beaucé, and details<br>luding work by Matthieu Briand. She<br>s artists including Etienne Chambaud and |
| Features                          | (11 colour)                                                                                                    |                                                                                                    |
| Language                          | French                                                                                                    |                                                                                                    |
| Publication Year                  | 2009                                                                                                    |                                                                                                    |
| Publication Type                  | Journal article                                                                                                    |                                                                                                    |
| formation Provider                | http://www.beauxartsmagazine.com                                                                                                    |                                                                                                    |
| Publisher                         | TTM Editions                                                                                                    |                                                                                                    |
| Update                            | 20090821                                                                                                    |                                                                                                    |
| Accession Number                  | 00602342                                                                                                    |                                                                                                    |
| Journal Issue                     | 298                                                                                                    |                                                                                                    |
| Journal Pages                     | 46-55                                                                                                    |                                                                                                    |
|                                   |                                                                                                    |                                                                                                    |

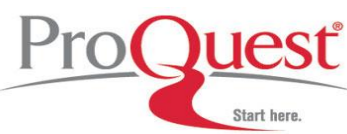

Searchable Field Codes

| Field Name   | Label | Search Examples                                                                                                    |
|--------------|-------|----------------------------------------------------------------------------------------------------|
| Abstract     | AB=   | ab=earth art                                                                                                    |
|              |       | The vast majority of abstracts are provided by CSA Editorial staff. They are written to emphasize how the article at hand relates to the scope of ABM. It is very focused and its length can vary from one sentence to several paragraphs.                                      |
| Accession    | AN=   | an=00403357                                                                                                    |
|              |       | This field states the unique record number, which can be used to quickly refer<br>back to a particular record. Please note that accession numbers were assigned in<br>2004 and while representing a unique number they do not necessarily reflect the<br>order of indexing.     |
| Author       | AU=   | au=Leffington, Edward                                                                                                    |
|              |       | au=Leffington                                                                                                    |
|              |       | Author names will generally be indexed as shown in the original article. The standard format is Last Name, First Name. We do recommend that you use the Author Name Index for searches (Search Tools > Indexes) to ensure a comprehensive result set.                           |
| Descriptors  | DE=   | DE=iconography                                                                                                    |
|              |       | Descriptors are <b>subjects</b> terms from the thesaurus. Searching the DE field will automatically search the content of the Subject Artist (SA) field (see below).                                                                                                    |
| Gallery      | GA=   | ga=Hayward Gallery                                                                                                    |
|              |       | Gallery displays all galleries an exhibition toured to, irrespective of the date of the publication of the book or journal                                                                                                    |
| ISBN         | IB=   | ib=1855143526                                                                                                    |
|              |       | The International Standard Book Number (ISBN) is used to uniquely identify any book publication worldwide. If known, it can be the quickest and most accurate way to search for records stemming from a particular book.                                                        |
| ISSN         | IS=   | is=0141-6790                                                                                                    |
|              |       | The International Standard Serial Number (ISSN) is used to uniquely identify any serial publication worldwide. If known, it can be the quickest and most accurate way to search for records stemming from a particular journal. Not all journals have an ISSN.                  |
| Journal Name | JN=   | jn=art history                                                                                                    |
|              |       | This field contains the journal name of a periodical, it displays as part of the source information. This field is word indexed allowing for easy retrieval. You may wish to consult the Journal Name Index (Search Tools > Indexes) for a comprehensive list of journal names. |

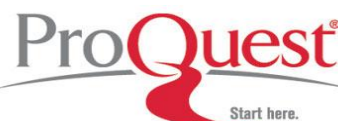

| Journal Pages       | JP= | jp=29                                                                                                    |
|---------------------|-----|----------------------------------------------------------------------------------------------------|
|                     |     | The journal page field displays as part of the source information                                                                                                    |
| Journal Volume      | JV= | jv=6                                                                                                    |
|                     |     | The journal volume field displays as part of the source information                                                                                                    |
| Keyword             | KW= | kw=modernism                                                                                                    |
|                     |     | The keywords field is used to search the Title (TI), Subject/Artist (SA), and Abstract (AB) field in ABM simultaneously.                                                                                                    |
|                     |     | In other Illumina databases Keywords might search additional fields; please check with the database guide or fact sheet for the appropriate database.                                                                                         |
| Language            | LA= | la=Italian                                                                                                    |
|                     |     | Denotes the language or languages of the main text body of the indexed article.<br>Older records do not always show the language of the article.                                                                                              |
| Notes               | NT= | NT=ABC Art Books Canada                                                                                                    |
|                     |     | While searchable, it is difficult to do so in a meaningful way. It often contains additional information, such as Website addresses                                                                                                    |
| Organizer           | OG= | og=Museum of Art                                                                                                    |
|                     |     | Organizer of the exhibition (can be different to the actually Gallery that is hosting/hosted the exhibition itself)                                                                                                    |
| Publisher           | PB= | Blackwell                                                                                                    |
|                     |     | Other than the publisher name, this field can provide full mailing address and phone/fax numbers.                                                                                                    |
| Publication Type    | PT= | pt=catalog                                                                                                    |
|                     |     | There are 6 publication types in ABM. A list of the main types can be found on page 10 or as an index in Illumina (Search Tools > Indexes). Publication Types are not exclusive of each other, e.g. <i>Journal Article; Exhibition Review</i> |
| Publication Year    | PY= | ру=2002                                                                                                    |
|                     |     | A four digit number, which describes the year of publication of an item                                                                                                    |
| Subject/Artist      | SA= | sa=Starck<br>sa=Picasso<br>Driver to April 2000, the Subject/Artist field is used to deperite the content of a                                                                                                    |
|                     |     | document in a controlled manner descibing both subject and Persons. If you want search the subject, please use de DE field.                                                                                                    |
|                     |     | Since April 2009 the SA field only contains Artists names.                                                                                                    |
| Summary<br>Language | SL= | SL=Italian                                                                                                    |

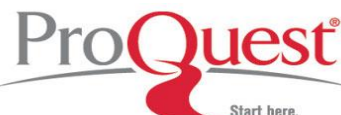

|         |     | Denotes the language of the abstract/summary published in the original document.                                                                                                    |  |
|---------|-----|----------------------------------------------------------------------------------------------------|--|
| Source  | SO= | so=Tate Gallery                                                                                                    |  |
|         |     | so=art review                                                                                                    |  |
|         |     | The source field contains Journal Name (JN), Journal Volume (JV), Journal Issue                                                                                                    |  |
|         |     | (JI), Pages and Publication Year (PY). Rather than searching these independently you can combine a search with a Proximity or Boolean Operator. If you are uncertain about the correct spelling of a Journal Name, you might wish to consult the Journal Name Index (Search Tools > Indexes). |  |
| Sponsor | SP= | sp=Arts Council of England                                                                                                    |  |
|         |     | Sponsor of the exhibition (can be different to the actually Gallery that is hosting/hosted the exhibition itself)                                                                                                    |  |
| Title   | TI= | Ti=Turner Prize                                                                                                    |  |
|         |     | The Title field in ABM contains both the original title and the English translation.<br>Translated titles will appear in square brackets, while translations offered by the<br>journal will be separated by a slash.                                                                          |  |
| Update  | UD= | ud=20060125                                                                                                    |  |
|         |     | The update field consists of an eight digit date in the format YYYYMMDD. The database is updated once a month.                                                                                                    |  |

#### **Publication Types**

ABM indexes six publication types that are searchable on Illumina by using the field code PT=. The available document types are: journal article, book, catalogue, dissertation, essay, and exhibition review.

The publication types (PT=) represented in ABM:

Journal Article (309,664) Book (27,418) Catalog (39,272) Dissertation (3,361) Essay (3,148) Exhibition Review (20,912)

The figures reflect the number of records as of 16<sup>th</sup> September 2009.

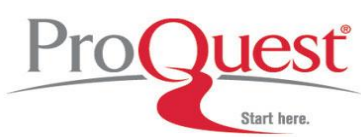

Boolean Operators and Other Search Tools Supported by Illumina

#### Boolean operators help define the relationships between words or groups of words.

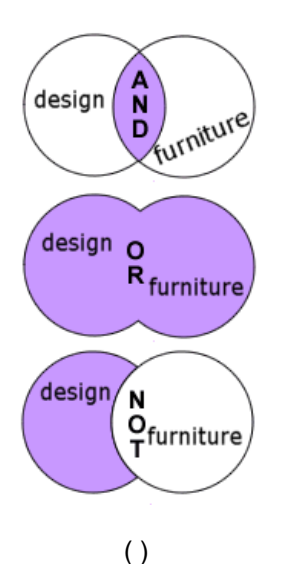

Use **AND** to narrow a search and retrieve records containing all of the words it separates, e.g. **design and furniture** will only find records containing both these words.

Use **OR** to broaden a search and retrieve records containing any of the words it separates, e.g. **design or furniture** will find records containing design only, furniture only, or both words.

Use **NOT** to narrow a search and retrieve records that do not contain the term following it, e.g. **design not furniture** will find records that contain design, but will not contain the word furniture.

Use parenthesis to group words or search expressions when applying Boolean logic, also use to show the order in which search expressions are to be executed.

#### Proximity operators identify the number of words to come between the search terms.

| WITHIN | Use to narrow a search by specifying a proximity relationship of                        |
|--------|-----------------------------------------------------------------------------------------|
| "X"    | fewer than "X" words between search terms, <i>e.g.</i> <b>design</b> within 3 furniture |
|        | ium ano                                                                                 |

NEAR Use to narrow a search by specifying a proximity relationship of fewer than 10 words between search terms, e.g. *design near furniture* 

#### Special symbols can expand the scope of your search

- \* Truncate using an asterisk. This expands a search term to include forms of a root word, e.g. **design**\* retrieves design, designer, designed, etc.
- \* Find an unlimited number of characters within a word, e.g. colo\*r retrieves color and colour.
- ? Find alternative spellings. The ? represents any single character; ?? represents two characters and so on. Use within or at the end of a word, e.g. customi?e finds customize as well as customise. Theat?? Will find theater and theatre.

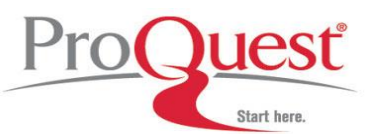

Quick, Advanced, or Command Searching

On Illumina, search strategies can be applied using one of three approaches.

**Quick Search**: Depending on the defaults set by your administrator Quick search either restricts your search to anywhere or only searches keywords. An anywhere search looks across all of the available fields in a record whereas a Keyword search would look in the subject fields (Title, abstracts, descriptors, identifiers, Original titles).

Multiple words entered into the search field will be treated as a phrase.

| CSA ILLUMINA<br>Drill, Baby, Drill For steam, not oil                                                                           | <u>Please log in to My Research</u><br>O Marked Records   <u>Search History</u> |
|----------------------------------------------------------------------------------------------------|---------------------------------------------------------------------------------|
| woodwork<br>Search Tips: All Fields are being searched.<br>For best results, use AND between terms, wildcar*, or "exact phrase" | <u>reip « Supper</u>                                                            |
| Now Selected: ARTbibliographies Modern<br>Change: Subject Area -  or Specific Databases<br>Date Range: Earliest to Current      |                                                                                 |
| © 2009 ProQuest All rights reserved.   Privacy Policy   Terms and Conditions of Use   Contact Us                                | Interface English 🔻 Go                                                          |

You can also use any of the field codes you will see later on in this database guide to limit your searching from the Quick Search.

**Advanced Search**: Gives you the added ability of being able to select any of the 22 field codes from a pull-down menu. The separate search boxes are formatted to include the Boolean operators (and, or & not) to help guide you in formatting your search.

You can also use the 'Add Row' or 'Remove Row' options to either narrow or increase the search boxes that are available for you on this page.

| Provent Database Guide:<br>ARTbibliographies Modern (ABM)                                     |                                                                                                    |                                                                                 |                                                                              |                                                                                   |                                                                                                    |
|-----------------------------------------------------------------------------------------------|----------------------------------------------------------------------------------------------------|---------------------------------------------------------------------------------|------------------------------------------------------------------------------|-----------------------------------------------------------------------------------|----------------------------------------------------------------------------------------------------|
| SA ILL<br>Drill, Ba                                                                           | UMINA<br>ay, Drill For steam, not oil<br>arch Advanced Search                                                                                                    | Search Tools                                                                    |                                                                              |                                                                                   | <u>Please log in to My Rese</u><br>O Marked Records   <u>Search His</u><br><mark>Help &amp; Sup</mark> |
| and and and search Tip<br>Search Tip<br>Now Selecter<br>Change:<br>Date Range:<br>Limited to: | ( furniture<br>( starck<br>( starck))<br>( starck<br>( starck))<br>( starck<br>( starck))<br>( starck))<br>( sta | or chair* or or or chair* Cle codern r Specific Databases Journal Articles Only | or seat"<br>or<br>or<br>gle search of Title, Abstract,<br>ar<br>English Only | ) Keywords, KW=<br>) Subject/Artist SA=<br>) Publication Type, PT=<br>Descriptors | Add Row   Remove Row                                                                                   |
| More Search<br>ART                                                                            | Dptions: (Hide)<br>bibliographies Modern Ir<br>Author<br>Journal Name<br>Publication Type PT=<br>Subject/Artist                                                                                                    | ndexes & Limits<br>(journal article)                                            | Browse Aut<br>Browse Jou<br>Browse Pul<br>Browse Sul                         | hor<br>rnal Name<br>lication Type<br>niect/Artist                                 |                                                                                                    |
| Show:<br>Search<br>Tools:                                                                     | Short format<br>History/Combine Searche                                                                                                    | Results per page     S   Command Search   The                                   | : 10 V                                                                       |                                                                                   |                                                                                                    |

Depending on your other Illumina database subscriptions you may see some extra search option tabs on this screen at the top of the page. If you do, these tabs are just there to help you limit your searches to particular areas of information, for example searching only published works, or for specific scholars.

**Command Search or Professional Search**: May be preferred by advanced users who are comfortable with entering search strategies without the aid of a template.

Uest ARTbibliographies Modern (ABM)

| Drill, Baby                                           | , Drill For steam, not oil                                                                                                    |                                                                   |
|-------------------------------------------------------|----------------------------------------------------------------------------------------------------|-------------------------------------------------------------------|
| Logout Ouick Sear                                     | h Advanced Search Search Tools                                                                                                    | Please log in to My Research<br>O Marked Records   Search History |
| ommand Search                                         |                                                                                                    | Halp & Suppor                                                     |
| story/Combine Search                                  | Command Search Thesaurus Indexes                                                                                                    |                                                                   |
|                                                       |                                                                                                    |                                                                   |
| KW= (woodwo                                           | rk or caning) and DE=(turning) and PY=(2006 or 2007)                                                                                                    |                                                                   |
| Insert field co                                       | e                                                                                                    |                                                                   |
| Keywords, K                                           | V= V Insert Search                                                                                                    | Clear                                                             |
| Now Selecter<br>Change:<br>Date Range:<br>Limited to: | :      ARTbibliographies Modern     Subject Area —      or <u>Specific Databases</u> Earliest      to 2010      Latest Update _ Journal Articles Only _ English Only |                                                                   |
| More Search                                           | Options: (Hide)                                                                                                    |                                                                   |
| ART                                                   | bibliographies Modern Indexes & Limits                                                                                                    |                                                                   |
|                                                       | Author                                                                                                    | <u>suthor</u>                                                     |
|                                                       | Journal Name Browse                                                                                                    | ournal Name                                                       |
|                                                       | Publication Type Browse                                                                                                    | ublication Type                                                   |
|                                                       | Subject/Artist Browse                                                                                                    | <u>Subject/Artist</u>                                             |
| Show:                                                 | Short format Results per page: 10 V                                                                                                    |                                                                   |

#### Limits

Search strategies may be refined by using the following limits (available in 'Advanced Search' and 'Command Search'):

- Latest Update limits your results to include only the most recent records that were added to the database. ABM is updated 12 times a year.
- Journal Articles Only limits the search to only include the publication type of journal articles.
- English Only limits retrieval to only include sources that are available in English. ABM indexes source publications in over 16 languages; for non-English documents, titles are translated into English, and an abstract is provided in English.
- By Publication Date limits retrieval to a specific date range.

#### Sorting

The sorting features give you the opportunity to order your results based on the publication date or relevancy.

• Most Recent First displays the records in order beginning with the most recent.

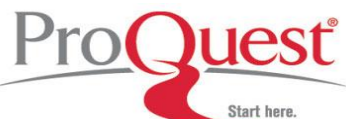

Select Custom Fields

Submit Cancel

AN AN

KW

🔽 TI

AB

AU N

GA GA

IB IB

NT NT

OG OG

SP SP

IS IS

LA LA

Mark the fields you would like to show in your results display.

Fields common to two or more databases

Accession Number

Fields unique to: ARTbibliographies Modern

Keywords

Abstract

Author

Gallery

ISBN

ISSN

Notes

Language

Organizer

Sponsor

Title

• **Relevance Rank** displays records in order based on relevancy. Relevancy is determined through a rating system that weighs the records based on the number of times the term(s) appear in the record and where they appear.

#### **Displaying Records**

Select how to display records from the 'Show' pull-down menu. Options include displaying the short format, full format, full format-omit references, and custom format.

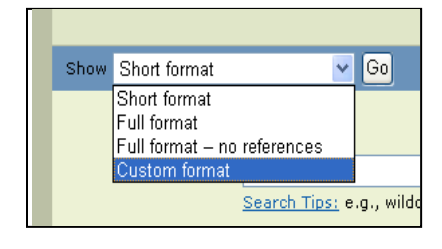

If you choose to display your search results using the 'custom format' (at left) then an intermediate screen is displayed (at right). This allows you to select the specific information fields you would like to display in your results.

Once you have defined a custom format, Illumina will remember this outline for any new searches you run, until you either switch formats, or logout of the platform.

The 'de-dupe' feature automatically removes any duplicate records that appear in your set of results. This feature is especially useful when you are cross-database searching. You can also use the 'Show Duplicates' feature to display the duplicates.

> Duplicates have been removed. Show Duplicates to see all 427478 results. ication Year ication Year ication Year ication Year ication Year ication Year ication Year

When viewing records on Illumina both the author and subject/artist

are hot linked. Clicking on the hot-link will search the database for each occurrence of the selected author or subject/artist.

#### Printing, Saving, & E-Mailing Records

Printing, saving, and e-mailing records can be done by using the 'Save, Print, E-mail' function. This function also includes an exporting feature to a number of bibliographic managers such as RefWorks and the use of our output format editor, QuikBib.

| Proquest<br>Start here.                                                                 | ARTbibliographies Modern (/                                                                                 | ABM)                                                              |
|-----------------------------------------------------------------------------------------|----------------------------------------------------------------------------------------------------|-------------------------------------------------------------------|
| CSA ILLUMINA<br>Drill, Baby, Drill; For steam, not oil                                  | 1 Tools                                                                                                    | Please log in to My Research<br>4 Marked Records   Search History |
| Save, Print, Email                                                                      | <u>Return to Results</u>                                                                                    | Help & Support                                                    |
| Use 4 Marked Records     Use 15 records from the current result     From record 1 to 15 | s list of All Publication Types<br>of 15 Published Works (maximum 500 at a time)                            |                                                                   |
| Comments:                                                                               |                                                                                                    |                                                                   |
|                                                                                         |                                                                                                    |                                                                   |
| New! Create a bibliography with QuikBib (Onl<br>Choose a document format:               | <ul> <li>y records for Published Works will be processed.)</li> <li>         ● HTML ○ Text      </li> </ul> |                                                                   |
| Choose a bibliographic style:                                                           |                                                                                                    |                                                                   |
| APA - American Psychological Association<br>Create                                      | , 6th Edition                                                                                               |                                                                   |
| Email                                                                                   | To: From: optional                                                                                          |                                                                   |
| Save                                                                                    | File format: 💿 PC 🔿 Macintosh 🔿 Unix                                                                        |                                                                   |
| Print Preview                                                                           |                                                                                                    |                                                                   |
| Export to 🕘 RefWorks                                                                    | (Only records for Published Works will be processed.)                                                       |                                                                   |
| © 2009 <u>ProQuest</u> All rights reserved.   <u>Privacy Policy</u>   <u>Ter</u>        | ms and Conditions of Use   Contact Us                                                                       | Interface English 💌 Go                                            |

#### **Thesaurus Search**

ABM may be searched directly from the thesaurus, using the thesaurus search feature.

- The Alphabetical display presents an alphabetical list of thesaurus terms.
- The Hierarchy display shows a term and its hierarchy. The display includes its Scope and History Notes, its unique alphanumeric code, any Use For (UF) or Use directions, and its hierarchical relationships with Broader Terms (BT), Narrower Terms (NT), and Related Terms (RT).
- The Rotated Index displays all thesaurus terms or phrases that contain the search term used.

Marked terms can be searched from any of the displays, applying AND, OR, or Explode operators, and setting limits as defined above.

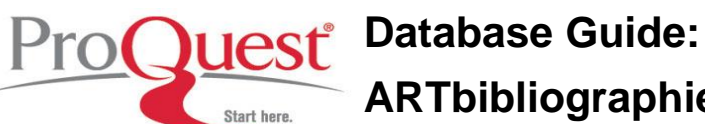

# **ARTbibliographies Modern (ABM)**

| Drill, Baby, Drilli For steam, not on                          |                                                                                      | Please log in to My Research      |
|----------------------------------------------------------------|--------------------------------------------------------------------------------------|-----------------------------------|
| Logout Quick Search Advanced Search                            | Search Tools                                                                         | 4 Marked Records   Search History |
| Search the Thesaurus                                           |                                                                                      | <u>Help &amp; Support</u>         |
| History/Combine Searches Command Search                        | Thesaurus Indexes                                                                    |                                   |
|                                                                |                                                                                      |                                   |
| Select Thesaurus:                                              | ARTbibliographies Modern Thesaurus (English) 💙 <u>Change Databases</u>               |                                   |
|                                                                |                                                                                      |                                   |
| Browse Thesaurus for:                                          | sculpture                                                                            |                                   |
| Select Display:                                                | O Alphabetical Index  O Rotated Index                                                |                                   |
|                                                                | ARTbibliographies Modern Thesaurus (English)                                         |                                   |
|                                                                | Clear Marked Terms   Add to Marked Terms                                             |                                   |
|                                                                |                                                                                      |                                   |
| New Search Using                                               | sculpture [+]                                                                        |                                   |
| Marked Terms                                                   | Use in conjunction with a century or country to denote a time period or nationality. |                                   |
| Use AND to narrow                                              |                                                                                      |                                   |
| Use OR to broaden                                              |                                                                                      |                                   |
| <ul> <li>Explode to include all<br/>narrower terms</li> </ul>  | Use in conjunction with a century or country to denote a time period or nationality. |                                   |
| Canada                                                         | lass sculpture                                                                       |                                   |
| Sedrui                                                         | junk sculpture                                                                       |                                   |
|                                                                |                                                                                      |                                   |
|                                                                | maquettes                                                                            |                                   |
|                                                                | open-air sculpture                                                                   |                                   |
|                                                                | paper sculpture [+]                                                                  |                                   |
|                                                                | papier mâché                                                                         |                                   |
|                                                                | photographic sculpture                                                               |                                   |
|                                                                | polychrome sculpture                                                                 |                                   |
|                                                                | relief sculpture [+]                                                                 |                                   |
|                                                                | sculpture theory                                                                     |                                   |
|                                                                | sound sculpture                                                                      |                                   |
|                                                                | Statue of Liberty                                                                    |                                   |
|                                                                | video sculpture                                                                      |                                   |
|                                                                | wood sculpture                                                                       |                                   |
|                                                                | Related Terms                                                                        |                                   |
|                                                                | alabaster                                                                            |                                   |
|                                                                | carving [+]                                                                          |                                   |
|                                                                | cire perdue                                                                          |                                   |
|                                                                | fibre arts                                                                           |                                   |
|                                                                | figurines                                                                            |                                   |
|                                                                | marble                                                                               |                                   |
|                                                                | monuments [+]                                                                        |                                   |
|                                                                | Use in conjunction with a century or country to denote a time period or nationality. |                                   |
|                                                                | plaster [+]                                                                          |                                   |
|                                                                | sculptural photography                                                               |                                   |
|                                                                | Previous Term: sculptural photography                                                |                                   |
|                                                                | Next Term: sculpture theory                                                          |                                   |
|                                                                |                                                                                      |                                   |
|                                                                |                                                                                      |                                   |
| © 2009 <u>ProQuest</u> All rights reserved.   <u>Privacy F</u> | olicy   Terms and Conditions of Use   Contact Us                                     | Interface English 🔽 Go            |

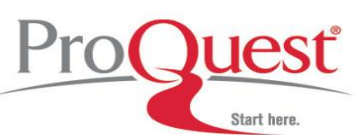

#### **Browse Indexes**

Searches may also be activated through four browsable indexes: Author, Journal Name, Publication Type and Subject/Artist.

| CSA ILLUMINA<br>Drill, Baby, Drill For steam, not           | <u>oil</u>                               |                              |  |  |  |
|-------------------------------------------------------------|------------------------------------------|------------------------------|--|--|--|
| Locout Quick Search Advanced Search                         | Conrels Table                            | Please log in to My Research |  |  |  |
| Browce Indexes                                              |                                          | Holp & Support               |  |  |  |
| History/Combine Searches Command Searches                   | th Thesaurus Indexes                     |                              |  |  |  |
|                                                             | in mesodras mesos                        |                              |  |  |  |
| Select Database & Index:                                    | - Author Index Change Databases          |                              |  |  |  |
| Search the Index:                                           | simpson Go                               |                              |  |  |  |
| Browse the Index:                                           | ABCDEFGHIJKLMNOPQRSTUVWXYZ               |                              |  |  |  |
|                                                             | ARTbibliographies Modern: Author Index   |                              |  |  |  |
|                                                             | Clear Marked Terms   Add to Marked Terms |                              |  |  |  |
|                                                             | Previous Next >                          |                              |  |  |  |
| New Search Using                                            | 🔲 simonton david                         |                              |  |  |  |
| Marked lerms                                                | simonyi sonja                            |                              |  |  |  |
| Use AND to narrow                                           | simotová adriena                         |                              |  |  |  |
| C Use OK to broaden                                         | simounet r                               |                              |  |  |  |
| Search                                                      | 🗌 simpanen marjo-riita                   |                              |  |  |  |
|                                                             | simpanen marjo-riitta                    |                              |  |  |  |
|                                                             | simple bernard                           |                              |  |  |  |
|                                                             | simple bendia                            |                              |  |  |  |
|                                                             | ✓ simpson a                              |                              |  |  |  |
|                                                             | 🗌 simpson adam                           |                              |  |  |  |
|                                                             | 🗹 simpson alan                           |                              |  |  |  |
|                                                             | simpson ann                              |                              |  |  |  |
|                                                             | simpson anne                             |                              |  |  |  |
|                                                             | simpson brennetta                        |                              |  |  |  |
|                                                             | simpson c                                |                              |  |  |  |
|                                                             | simpson chuck                            |                              |  |  |  |
|                                                             | 🔲 simpson colin                          |                              |  |  |  |
|                                                             | < Previous Next >                        |                              |  |  |  |
|                                                             |                                          |                              |  |  |  |
| © 2009 <u>ProQuest</u> All rights reserved.   <u>Privac</u> | Interface English 💌 Go                   |                              |  |  |  |

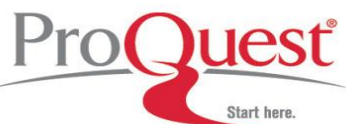

#### The Research Process

#### I) How to begin the electronic research process

- A. Determine your goals:
  - State your research point: "Discuss the impact of Art Nouveau on design in London in the 20<sup>th</sup> Century"
  - Set parameters for your search (i.e. design type, time frame, geographical location)
     "What types of design do you want to examine (porcelain, design, furniture, ceramics,
     glassware, pottery,)?"

- Let's say we want to concentrate on design, furniture and glassware

"What time frame is important?"

"Just one way of describing the art movement in question or is this referred to in different ways?"

"Is there a geographical location to consider?"

- B. Identify general concepts:
  - 1. Which general terms relate to your search?
    - "Art Nouveau"; "20<sup>th</sup> Century"; "London"; "design"
- C. Choose the appropriate database
  - 1. Are there specific journals you have used before which specialize in areas useful to your search?

Database - ARTbibliographies Modern Journals – Journal of Design History, Studies in the Decorative Arts, Art History

2. Are any of these journals covered in ABM?

#### II) Build your search strategy:

A. Quick Search:

| CSA ILLUMINA<br>Drill, Baby, Drill For steam, not oil                                                                                                    |                                                                                        |  |  |  |  |
|----------------------------------------------------------------------------------------------------|----------------------------------------------------------------------------------------|--|--|--|--|
| Locout Quick Search Advanced Search Search Tools                                                                                                    | <u>Please log in to My Research</u><br><u>4 Marked Records</u>   <u>Search History</u> |  |  |  |  |
|                                                                                                    | Help & Support                                                                         |  |  |  |  |
| (art nouveau or art deco) and (glass* or furniture)<br><u>Search Tips:</u> All Fields are being searched.<br>For best results, use AND between terms, wildcar*, or "exact phrase" |                                                                                        |  |  |  |  |
| Now Selected: 🕢 ARTbibliographies Modern                                                                                                    |                                                                                        |  |  |  |  |
| Change: — Subject Area — 💙 or Specific Databases                                                                                                    |                                                                                        |  |  |  |  |
| Date Range: Earliest to Current 🗹                                                                                                    |                                                                                        |  |  |  |  |
| Create Desktop Shortout to Quick Search                                                                                                    |                                                                                        |  |  |  |  |
| © 2009 ProQuest All rights reserved.   Privacy Policy   Terms and Conditions of Use   Contact Us                                                                                  | Interface English 👻 Go                                                                 |  |  |  |  |

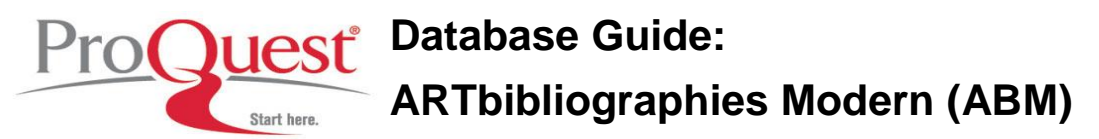

1. Enter phrase or multiple search terms separated by Boolean operators AND to link terms, OR to link similar words or synonyms, and remember to use parenthesis to group terms or expressions:

Art Nouveau and (design or glass\* or furniture)

Note: Consult thesaurus for proper use of terms. For example, use "20<sup>th</sup> Century" instead of "Twentieth Century".

B. Advanced Search:

| Drill P                                     | Baby Drill For steam, not of                                                                                                    | 3                                                                          |           |                                                                                                    |            |   |                                |  |
|---------------------------------------------|----------------------------------------------------------------------------------------------------|----------------------------------------------------------------------------|-----------|----------------------------------------------------------------------------------------------------|------------|---|--------------------------------|--|
| <u></u>                                     | Daby, Dhirtor Sceam, not of                                                                                                    | <u>"</u>                                                                   |           |                                                                                                    |            |   | Please log in to My Resea      |  |
| out Quick S                                 | Search Advanced Search                                                                                                    | Search Tools                                                               |           |                                                                                                    |            |   | 4 Marked Records   Search Hist |  |
|                                             |                                                                                                    |                                                                            |           |                                                                                                    |            |   | Help & Supp                    |  |
|                                             |                                                                                                    |                                                                            |           |                                                                                                    |            |   |                                |  |
|                                             |                                                                                                    |                                                                            |           |                                                                                                    |            |   | Add Row   Remove Row           |  |
|                                             | (art nouvueau                                                                                                    | or art deco                                                                | or        | ) Key                                                                                                    | words, KW= | * |                                |  |
| and                                         | d 🔽 ( furniture                                                                                                    | or glass*                                                                  | or des    | gn ) Key                                                                                                    | words, KW= | * |                                |  |
| and                                         | d 💙 ( London                                                                                                    | or barcelona                                                               | or        | ) Any                                                                                                    | where      | * |                                |  |
|                                             | Search                                                                                                    | Clea                                                                       | ar        |                                                                                                    |            |   |                                |  |
| Now Select                                  | ted: 🕜 ARTbibliographies                                                                                                    | 5 Modern                                                                   |           |                                                                                                    |            |   |                                |  |
| Change:                                     | -Subject Area - 🕐 or Specific Databases                                                                                                    |                                                                            |           |                                                                                                    |            |   |                                |  |
| Date Range                                  | ye: Earliest Y to 2010 Y                                                                                                    |                                                                            |           |                                                                                                    |            |   |                                |  |
| Limited to:                                 | : 📃 Latest Update                                                                                                    | Inurnal Articles Only                                                      |           |                                                                                                    |            |   |                                |  |
|                                             |                                                                                                    |                                                                            | English   | Only                                                                                                    |            |   |                                |  |
|                                             | 1.0.11                                                                                                    |                                                                            | 📃 English | Only                                                                                                    |            |   |                                |  |
| More Sear                                   | rch Options: ( <u>Hide</u> )                                                                                                    |                                                                            | English   | Only                                                                                                    |            |   |                                |  |
| More Sear<br>A                              | rch Options: ( <u>Hide</u> )<br>ARTbibliographies Modern                                                                                                  | n Indexes & Limits                                                         | English   | Only                                                                                                    |            |   |                                |  |
| More Sear<br>A                              | rch Options: (Hide)<br>ARTbibliographies Modern<br>Author                                                                                                 | n Indexes & Limits                                                         | English   | Only<br>Browse Author                                                                                                    |            |   |                                |  |
| More Sear<br>A                              | rch Options: ( <u>Hide</u> )<br>ARTbibliographies Modern<br>Author<br>Journal Name                                                                        | o Indexes & Limits                                                         | English   | Donly<br>Browse Author<br>Browse Journal Name                                                                                |            |   |                                |  |
| More Sear<br>A                              | rch Options: ( <u>Hide</u> )<br>(RTbibliographies Modern<br>Author<br>Journal Name<br>Publication Type                                                    | n Indexes & Limits                                                         | English   | Only<br>Browse Author<br>Browse Journal Name<br>Browse Publication Type                                                      |            |   |                                |  |
| More Sear<br>A                              | rch Options: (Hide)<br>RTbibliographies Modern<br>Author<br>Journal Name<br>Publication Type<br>Subject/Artist                                            | n Indexes & Limits                                                         | English   | Dnly<br>Browse Author<br>Browse Journal Name<br>Browse Publication Type<br>Browse Subject/Artist                             |            |   |                                |  |
| More Sear<br>A                              | rch Options: (Hide)<br>RTbibliographies Modern<br>Author<br>Journal Name<br>Publication Type<br>Subject/Artist                                            | n Indexes & Limits                                                         | English   | Dnly<br>Browse Author<br>Browse Journal Name<br>Browse Publication Type<br>Browse Subject/Artist                             |            |   |                                |  |
| More Sear<br>A<br>Show:                     | rch Options: (Hide)<br>RRTbibliographies Modern<br>Author<br>Journal Name<br>Publication Type<br>Subject/Artist<br>Short format                           | • Indexes & Limits                                                         | English   | Only<br>Browse Author<br>Browse Journal Name<br>Browse Publication Type<br>Browse Subject/Artist                             |            |   |                                |  |
| More Sear<br>A<br>Show:                     | rch Options: (Hide)<br>RRTbibliographies Modern<br>Author<br>Journal Name<br>Publication Type<br>Subject/Artist<br>Short format                           | • Indexes & Limits                                                         | English   | Only<br>Browse Author<br>Browse Journal Name<br>Browse Publication Type<br>Browse Subject/Artist                             |            |   |                                |  |
| More Sear<br>A<br>Show:<br>Search<br>Tools: | rch Options: (Hide)<br>RRTbibliographies Modern<br>Author<br>Journal Name<br>Publication Type<br>Subject/Artist<br>Short format<br>History/Combine Searc  | ► Indexes & Limits          ■ Indexes & Limits         ■ Results per page: | English   | Only<br>Browse Author<br>Browse Journal Name<br>Browse Subject/Artist<br>XEE                                                 |            |   |                                |  |
| More Sear<br>A<br>Show:<br>Search<br>Tools: | rch Options: (Hide)<br>ARTbibliographies Modern<br>Author<br>Journal Name<br>Publication Type<br>Subject/Artist<br>Short format<br>History/Combine Searce | Indexes & Limits  Results per page: thes   Command Search   Thes           | English   | only           Browse Author           Browse Journal Name           Browse Publication Type           Browse Subject/Artist |            |   |                                |  |
| More Sear<br>A<br>Show:<br>Search<br>Tools: | rch Options: (Hide)<br>XRTbibliographies Modern<br>Author<br>Journal Name<br>Publication Type<br>Subject/Artist<br>Short format<br>History/Combine Searc  | Indexes & Limits      Results per page: thes   Command Search   Thes       | English   | Dnly Browse Author Browse Journal Name Browse Publication Type Browse Subject/Artist XES XES Control to Advanced Search      |            |   |                                |  |

The drop boxes allow you to limit the search by any of the searchable field codes including Keyword (KW), Author (AU), Journal Name (JN), Subject/Artist (SA) Abstract (AB), or Title (TI). You can also limit your search to specific publication years and choose the record format. The Subject/Artist (SA) and abstract field (AB) will allow you to narrow down your search even more by locating specific subject/artists and key words in the abstract.

Example:

To limit my previous search to specify Subject/artist and keywords, I could create my search as follows:

| KW= | Art Nouveau                    |  |  |  |
|-----|--------------------------------|--|--|--|
| DE= | Furniture OR design* OR glass* |  |  |  |
| KW= | London OR Barcelona            |  |  |  |

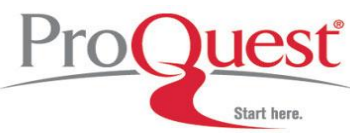

#### III) Analyzing Results

A. Good results:

If results are satisfactory, then download them to a bibliographic manager like RefWorks; alternatively, save, print, email your citations, or output them via QuikBib.

- B. If results are not on target:
  - 1. <u>Check spelling</u> of search terms and use thesauri or browsable indexes to drop unnecessary or misleading terms.
  - 2. <u>Increase precision:</u> for example, name a specific artist/designer or a specific work if it is relevant to your research.
  - 3. You may need to rethink whether the database you selected is appropriate for your search.
- C. Too few/too many results:
  - 1. Increase retrieval by using fewer ANDs and more ORs
  - 2. <u>Increase precision</u> by using additional ANDs and fewer ORs (NOT can be used to exclude some terms)
  - 3. Ask a librarian to help you.

#### Where to find help

#### Search our Support Center:

http://www.proquest.com/support

#### To access product help and training documentation:

http://www.proquest.com/go/training http://www.proquest.co.uk/go/training

#### By phone

 
 In North America:
 800-889-3358

 Outside North America:
 0880 220 710 +44 1223 271 496
 (L (C)

(UK only) (Outside of UK)